## ・記事項に設計や監理を反映させたい!日付の表記を変えたい! ・汎用ソフト Arris で編集が可能です。

REAL4 の記事項ファイルを Arris で開きます。

場所は、REAL4がインストールされているドライブのSFSystem¥SF REAL4¥Masterの中に記事項ファイル(拡張子が.DDF)があります。

## 【文字】 - 【文字入力】を使用します。

画面左下に文字を入力する項目が表示されますので、置き換え文字を入力して Enter し、
文字を入れたい部分を左クリックします。(文字の大きさや字体を変えたい場合は設定ボタンで可能です。)
例)設計→/AUD

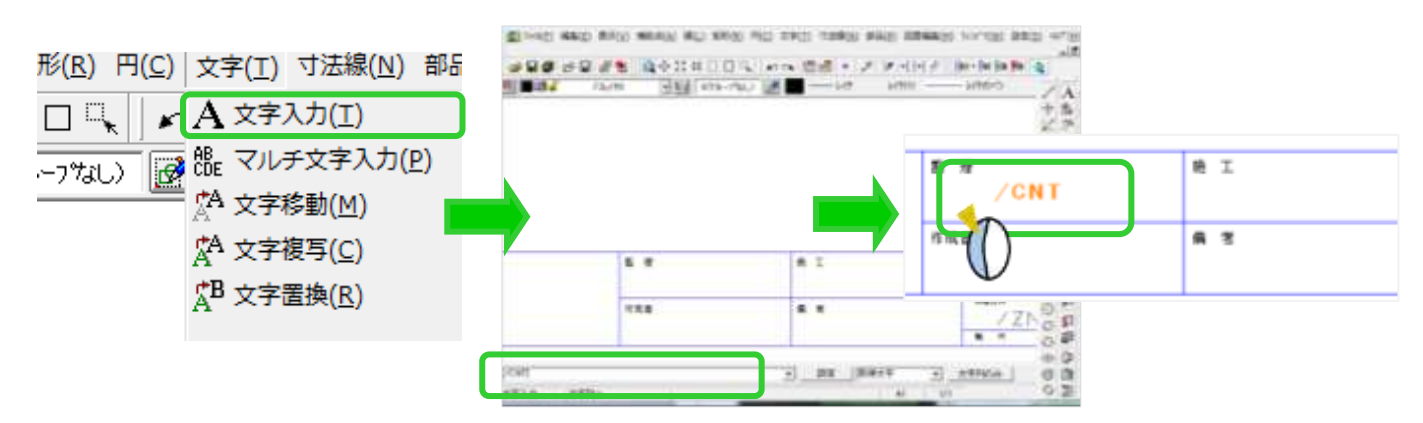

記事項の日付を変えたい場合は 🕅 要素照会ボタンをクリックして、日付の置き換え文字をクリックして /date 以下を書き換えます。

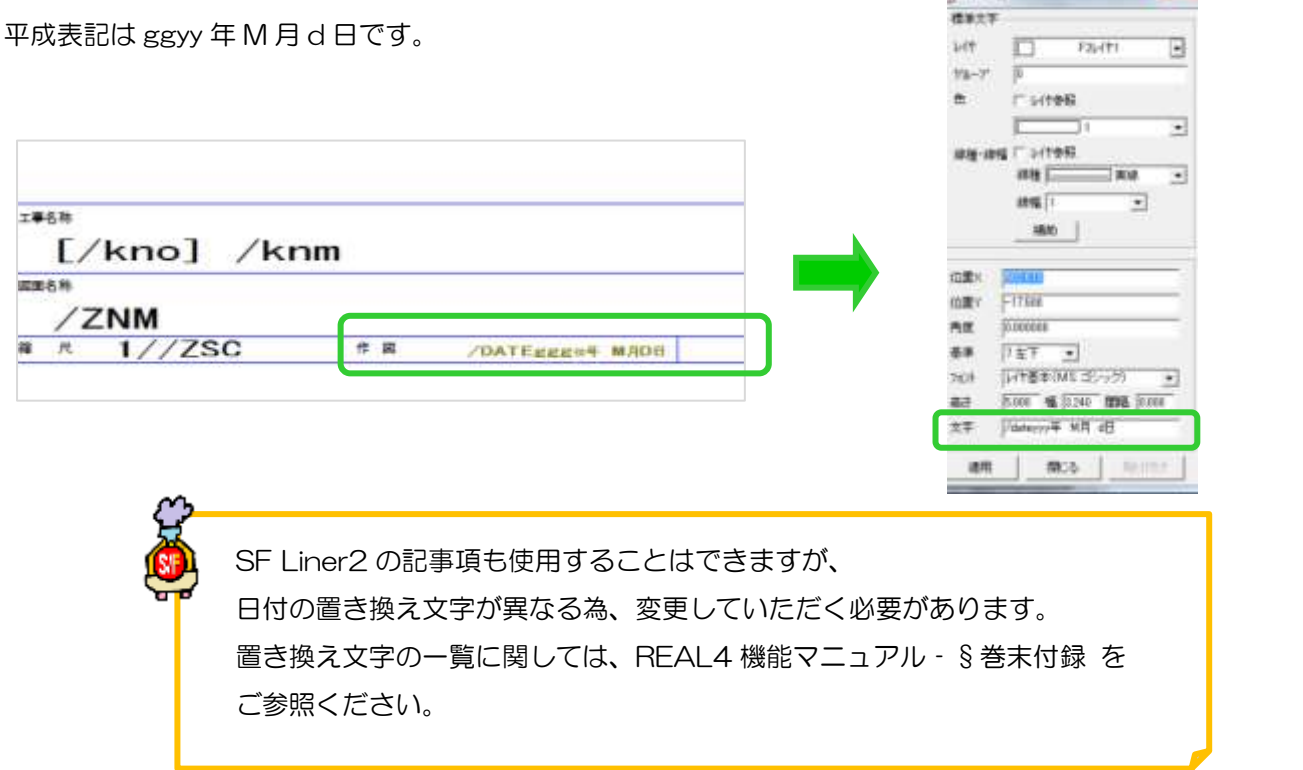